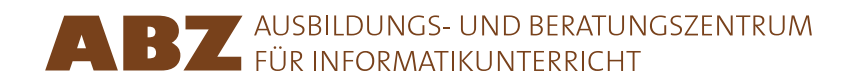

Heidi Gebauer Juraj Hromkovič Lucia Keller Ivana Kosírová Giovanni Serafini Björn Steffen

# Programovanie s LOGO-m

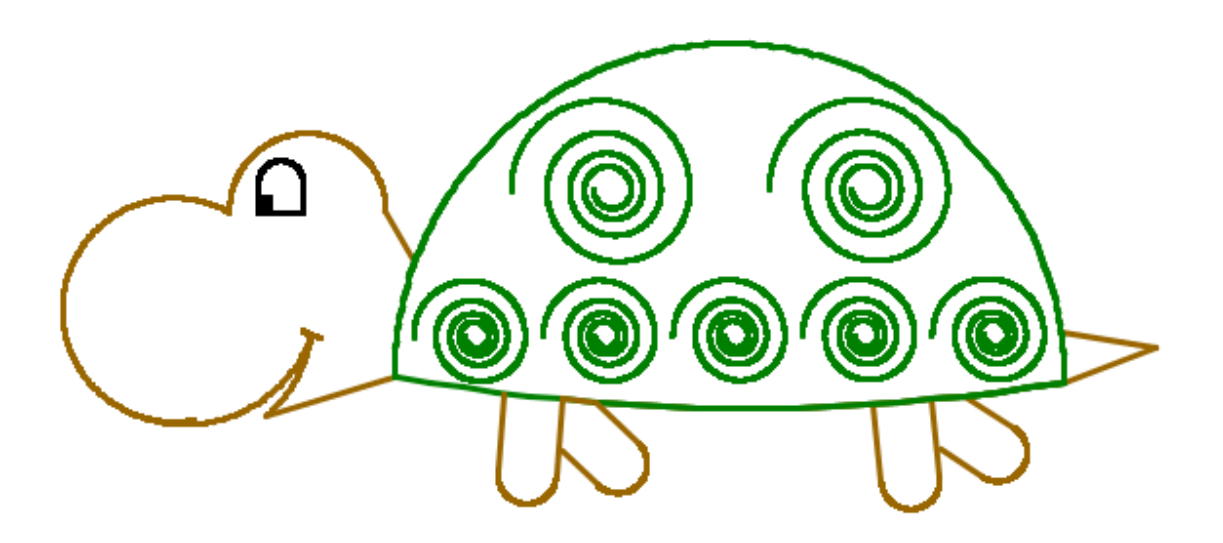

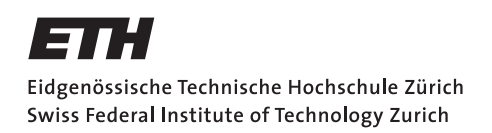

#### Programovanie s LOGO-m

Obsah tohto skriptu vychádza z učebnice *Einführung in die Programmierung mit LOGO*, kapitoly 1–7. Celá učebnica pozostáva z 15 kapitol a obsahuje veľa dodatočných príkladov, úloh a vysvetlení, ako aj rady pre učiteľov.

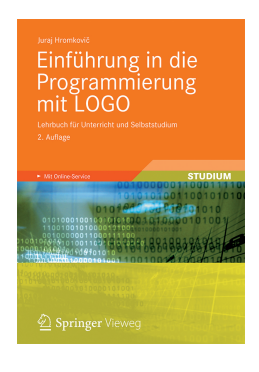

Juraj Hromkovič. *Einführung in die Programmierung mit LOGO: Lehrbuch für Unterricht und Selbststudium*, 2. Aufl., Springer Vieweg 2012. ISBN: 978-3-8348-1852-2.

Verzia 3.0, 10. mája 2013, SVN-Rev: 12181

Preklad do slovenčiny: Ivana Kosírová

#### Programovacie prostredie

Príklady a cvičenia v tomto skripte sú určené pre programovacie prostredie XLogo, ktoré sa da zadarmo získať z webstránky xlogo.tuxfamily.org.

Aby príklady správne fungovali, musí byť jazyk v XLogu nastavený na angličtinu.

#### Práva na užívanie

ABZ poskytuje predložený materiál zadarmo pre vnútorné použitie a vzdelávacie účely učiteľom a vzdelávacím inštitúciám.

#### ABZ

Centrum informatiky a vzdelávania (ABZ) ETH Zürich podporuje školy a učiteľov, ktorí by chceli zriadiť alebo rozšíriť vzdelávacie aktivity v oblasti informatiky. Podpora sa pohybuje od individuálnych konzultácií a výuky na mieste ETH profesormi a tímom ABZ po školenia pre učiteľov a údržbu štúdijných materiálov. www.abz.inf.ethz.ch

# 1 Základné inštrukcie

**Počítačový príkaz** je inštrukcia, ktorej počítač rozumie a vie ju splniť. Vo všeobecnosti rozumie počítač iba veľmi základné inštrukcie, ktoré sa dajú spojiť a vytvoriť tak komplikovanejšie inštrukcie. Takáto postupnosť príkazov sa nazýva **počítačový program**. Napísať program nie je ľahké. Existujú programy, ktoré sú zložené z miliónov príkazov. Aby človek pochopil tak komplikovaný program, je veľmi dôležité pristupovať k písaniu programu premyslene. To sa teraz naučíme v tomto programovacom kurze.

# Kreslenie rovných čiar

Príkaz forward 100 alebo fd 100 pohne korytnačku 100 krokov vpred:

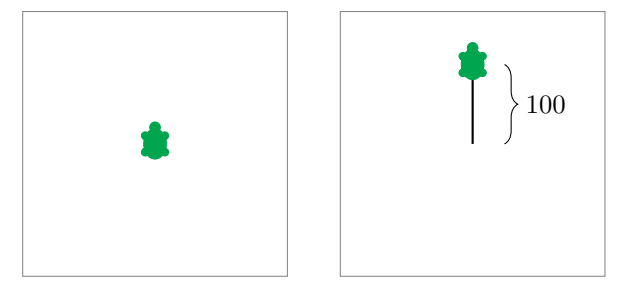

S príkazom **back 100** alebo **bk 100** môžeš poslať korytnačku 100 krokov vzad:

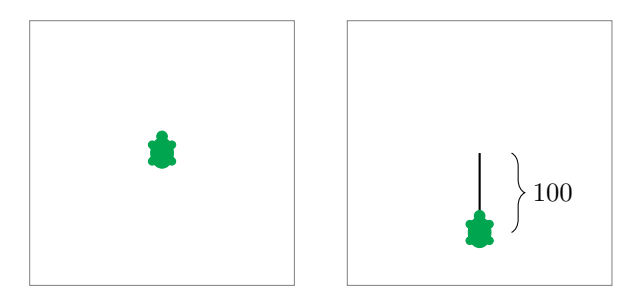

# Ako zmazať obrazovku a znova začať

Príkaz **cs** vymaže všetko, čo je na obrazovke a umiestni korytnačku do jej štartovacej pozície.

# Otáčanie

Korytnačka sa pohybuje vždy len v smere, ktorým sa pozerá.

Pomocou príkazu **right 90** alebo **rt 90** otočíš korytnačku o 90° doprava. To predstavuje štvrtinu kruhu:

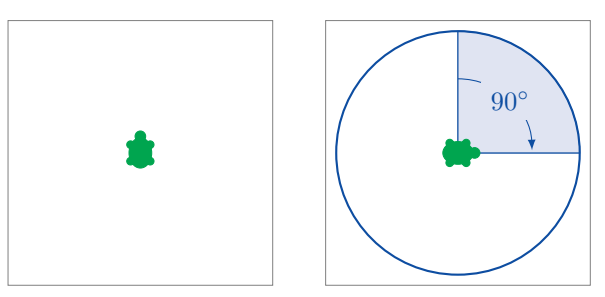

Príkaz **right 180** či **rt 180** otočí korytnačku o 180° smerom doprava. To predstavuje polovicu otočky:

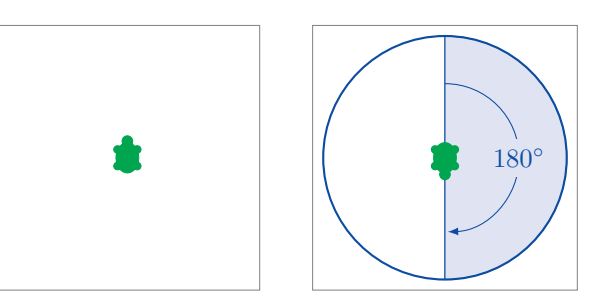

right 270 alebo aj rt 270 otočí korytnačku o 270° doprava:

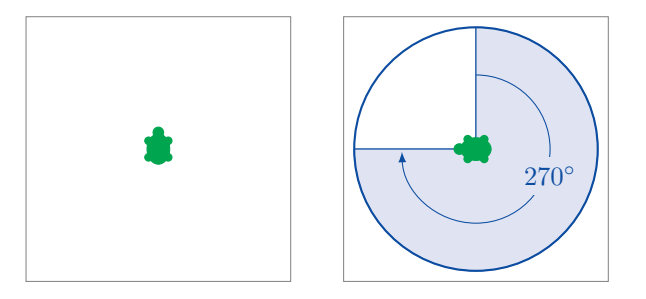

Príkaz **right 360** a **rt 360** otočí korytnačku o 360° doprava. To predstavuje jednu celú otočku:

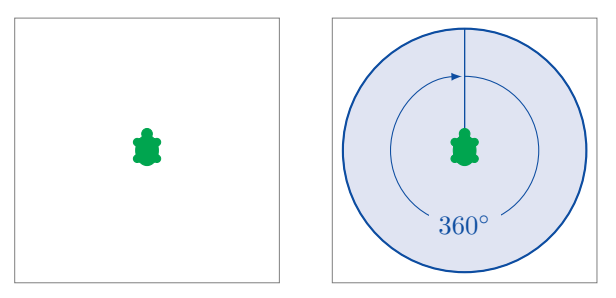

Použitím príkazu **left 90** alebo **lt 90** otočiš korytnačku o 90° doľava:

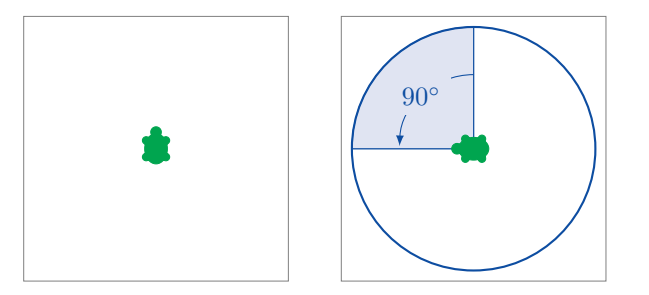

Je dôležité si uvedomiť, že spomínané otočenia vníma korytnačka so svojho uhla pohľadu. To sa da ľahko všimnúť na nasledujúcom obrázku pri použití príkazu **rt 90**:

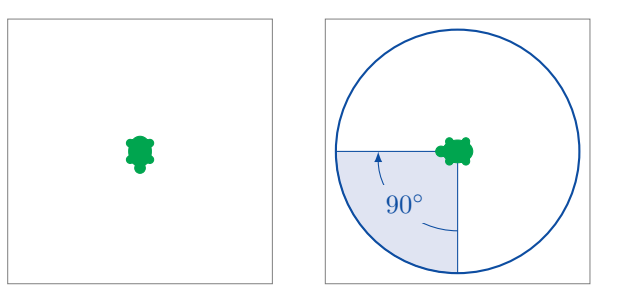

# Programovanie

 $\mathbf{Programovať}$ znamená napísať mnoho príkazov za sebou.

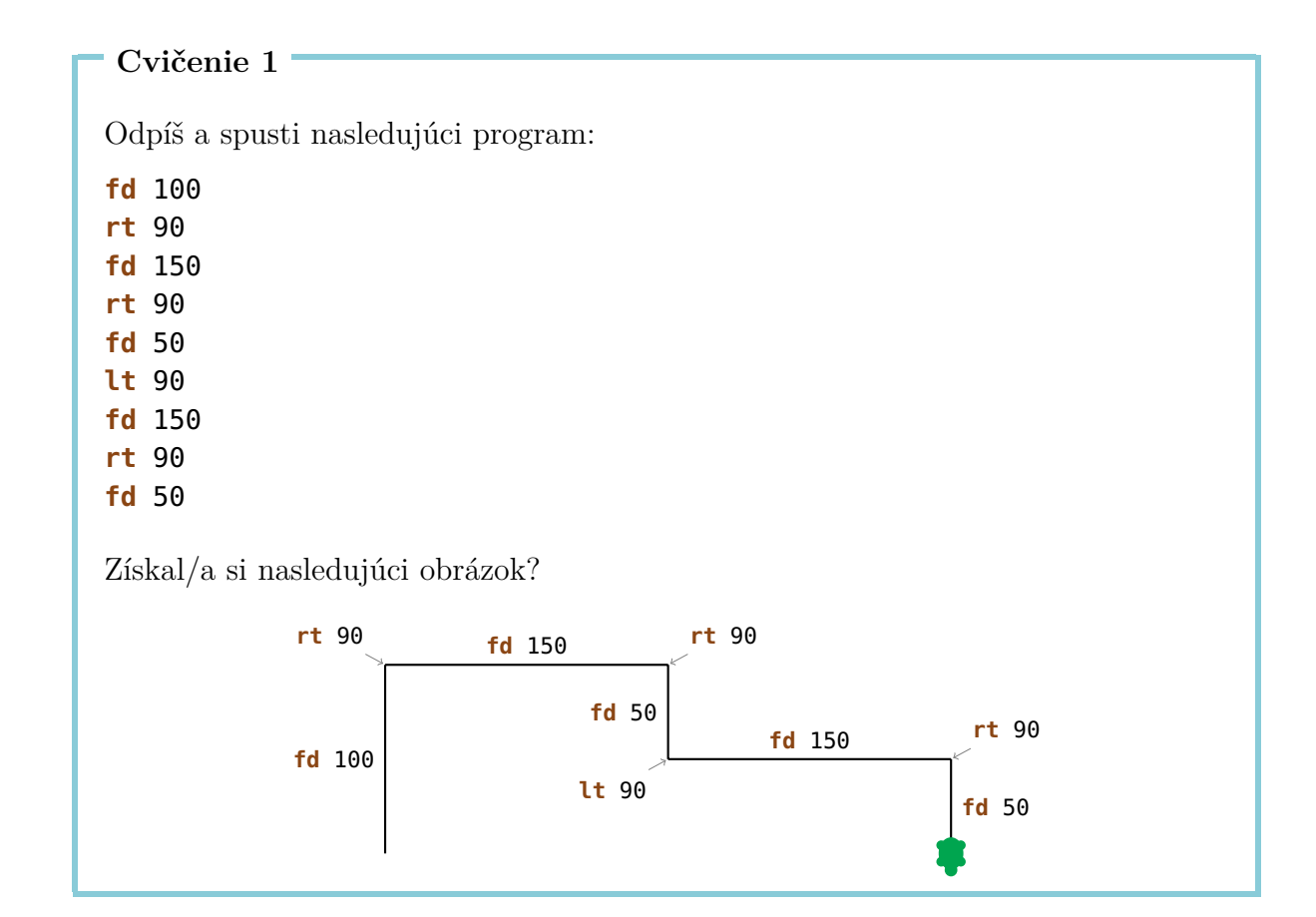

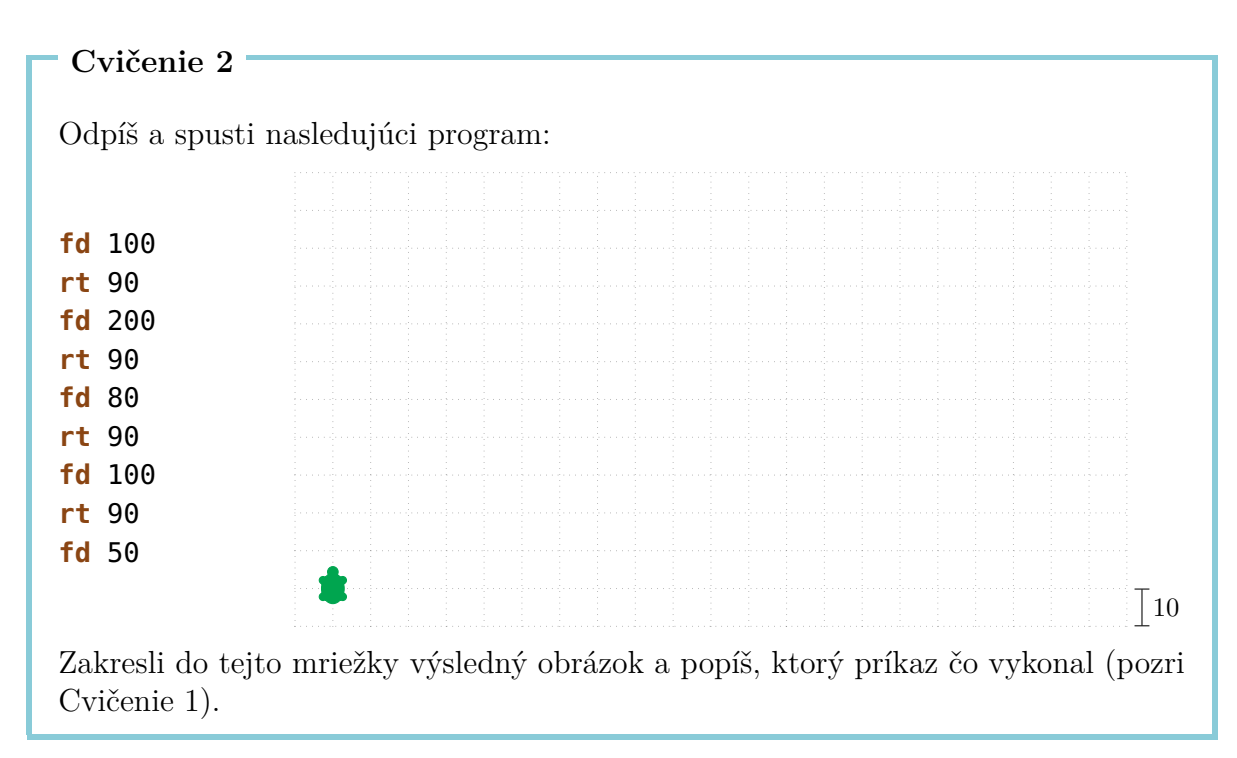

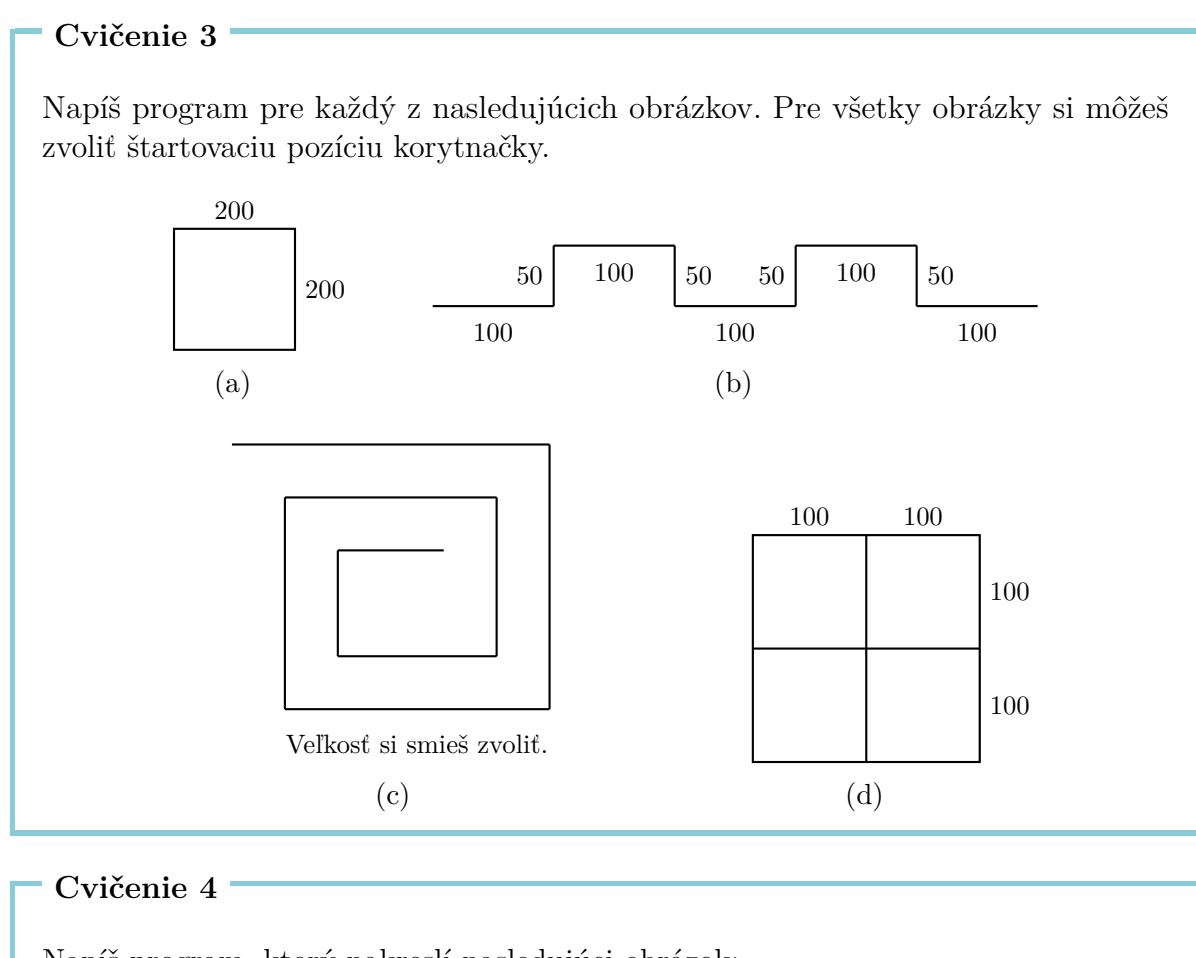

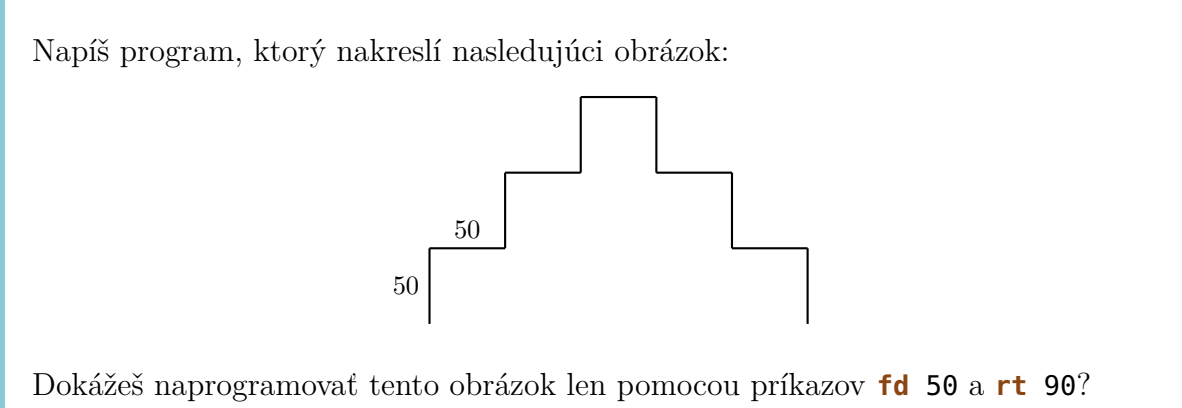

#### ${\bf Cvičenie}~5$

Anička by chcela nakresliť nasledujúci obrázok. Pomôžeš jej?

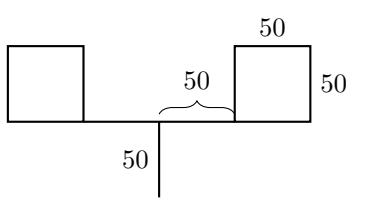

# 2 Príkaz repeat

Chceme nakresliť štvorec so stranou dĺžky 100,

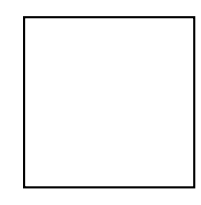

toto vieme docieliť s nasledujúcim programom:

fd 100 rt 90 fd 100 rt 90 fd 100 rt 90 fd 100 rt 90

Všimni si, ze rovnaké dva príkazy

**fd** 100 **rt** 90

sa štyrikrát opakujú. Nebolo by ľahšie povedať počítaču, aby ich jednoducho štyrikrát zopakoval namiesto aby sme ich vypísali štyrikrát za sebou?

To vieme spraviť nasledovne:

| repeat     | 4         | [ <b>fd</b> 100 rt 90] |
|------------|-----------|------------------------|
| Príkaz na  | Počet     | Postupnosť príkazov,   |
| opakovanie | opakovaní | ktoré sa maju opakovať |
| programu   |           |                        |

Odpíš a spusti nasledujúci program:

fd75lt90fd75lt90fd75lt90fd75lt90

Aký obrázok nakreslí tento program? Vieš celý program skrátiť pomocou príkazu **repeat**?

Cvičenie 7

Odpíš nasledujúci program a zisti, čo nakreslí:

 fd
 50
 rt
 60

 fd
 50
 rt
 60

 fd
 50
 rt
 60

 fd
 50
 rt
 60

 fd
 50
 rt
 60

 fd
 50
 rt
 60

 fd
 50
 rt
 60

 fd
 50
 rt
 60

Skráť program pomocou príkazu repeat.

Cvičenie 8

Použi príkaz **repeat** na naprogramovanie štvorca so stranou dĺžky 200.

#### Cvičenie 9

Odpíš nasledujúci program:

fd 100 rt 120 fd 100 rt 120 fd 100 rt 120

Čo sa stane, keď ho spustíš? Použi príkaz **repeat** na jeho skrátenie.

Chceli by sme nakresliť nasledujúci obrázok pomocou príkazu repeat:

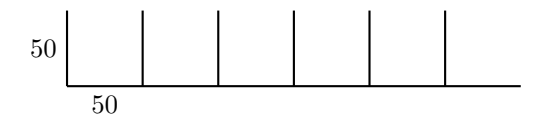

Predtým, než začneme kresliť, si musíme premyslieť, čo za vzor chceme opakovať. Napríklad môžeme použit ako opakujúci sa vzor nasledujúci obrazec:

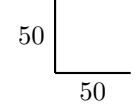

Tento obrazec sa dá nakresliť s nasledujúcim programom. Predpokladajme, že začíname v dolnom ľavom rohu:

```
fd 50 bk 50 rt 90 fd 50
```

Po spustení programu je korytnačka v pravom dolnom rohu a pozerá sa doprava:

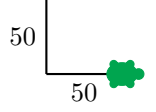

Všetko, čo musíme teraz urobiť, je otočiť korytnačku tak, aby pozerala dohora. Potom už môžme znova nakresliť obrazec. Toto vieme docieliť príkazom **lt 90**.

Teraz spustíme celý program, aby sme si overili ako funguje:

```
fd 50 bk 50 rt 90 fd 50 lt 50
```

Získali sme požadovaný obrázok:

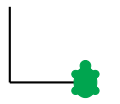

Ak spustíme program opäť, získame nasledovné:

Takže vidíme, že naša idea funguje a môžme opakovať program 6-krát:

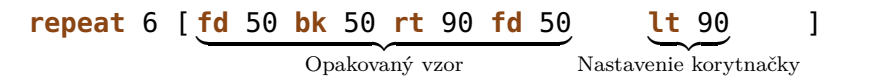

Veľa cvičení sa da vyriešiť týmto spôsobom. Vždy si pamätaj, že najprv je treba nájsť opakujúci sa vzor. Potom treba napísať jeden program, ktorý nakreslí *Opakovaný vzor*, a iný program, ktorý *nastaví korytnačku* tak, aby smerovala správnym smerom pre ďaľšie opakovanie vzoru. Výsledný program by mal vyzerať takto:

repeat Počet opakovaní [Opakovaný vzor Nastavenie korytnačky]

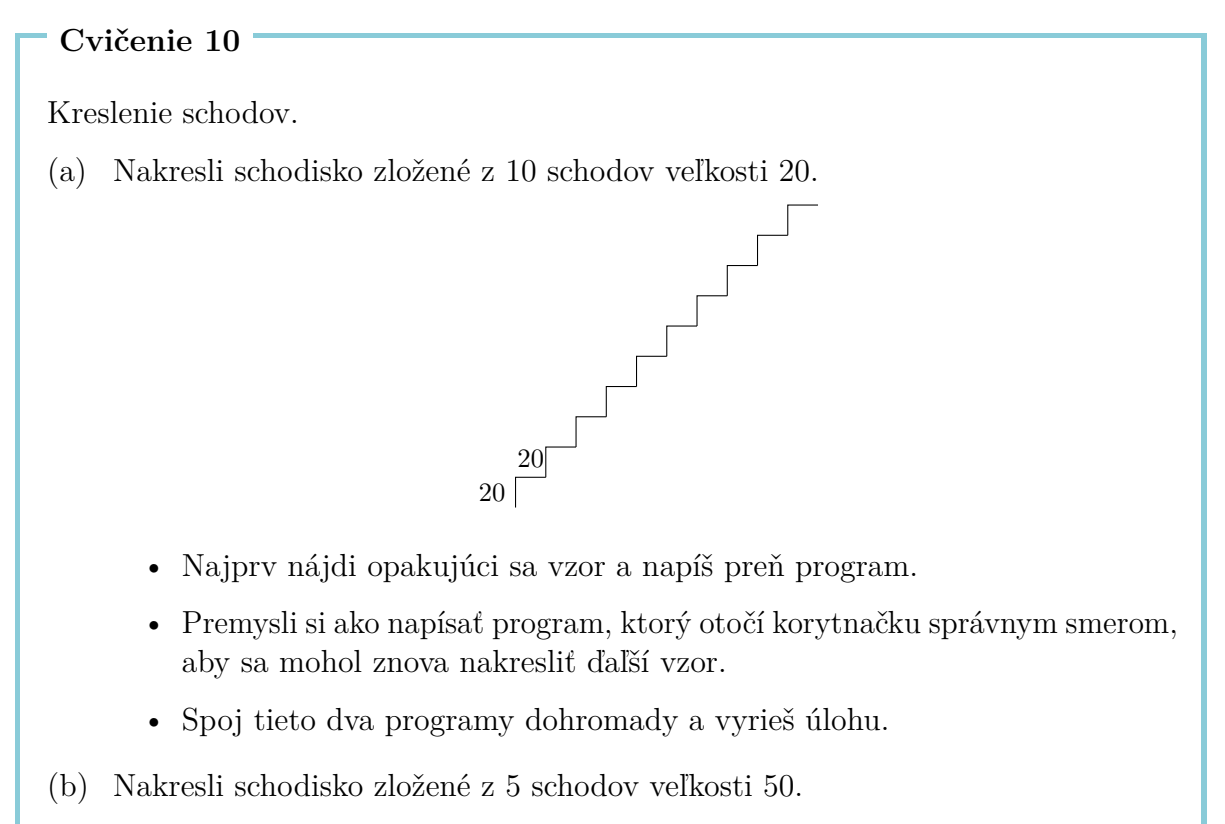

(c) Nakresli schodisko zložené z 20 schodov veľkosti 10.

Teraz budeme kresliť hviezdy.

(a) Nakresli túto hviezdu.

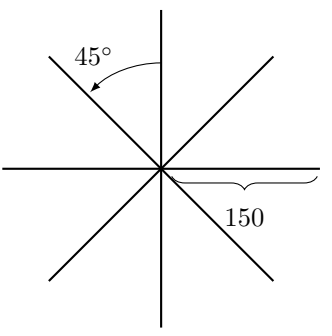

(b) Táto hviezda má osem lúčov, každý dĺžky 150 krokov. Dokážeš nakresliť aj hviezdu s 16 lúčmi dĺžky 100?

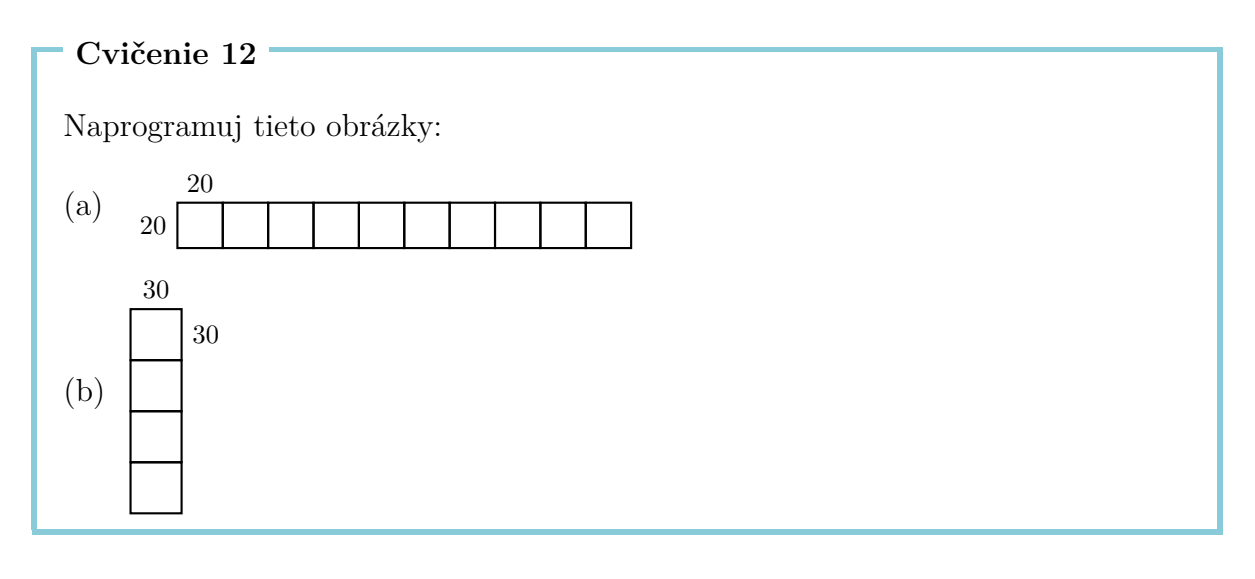

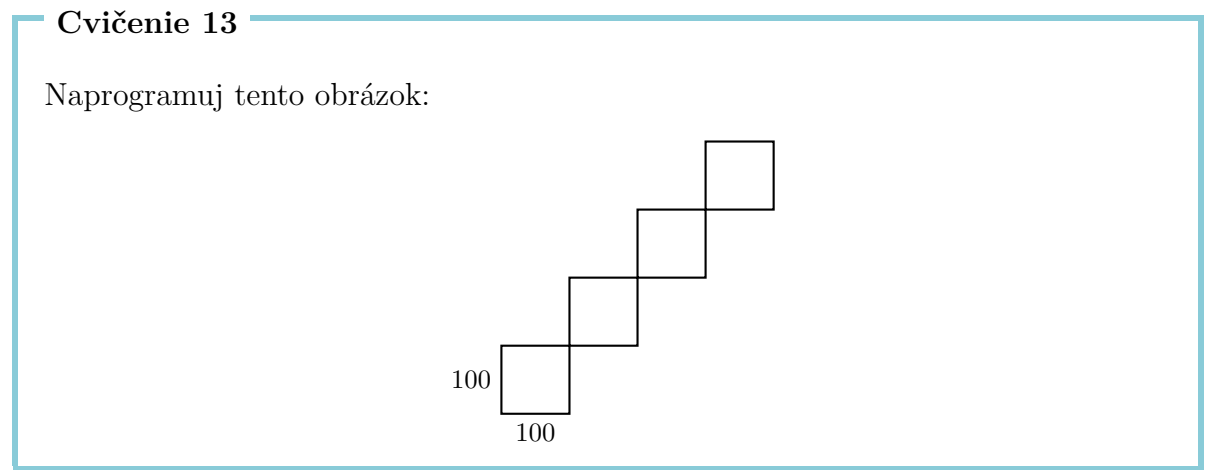

Cvičenie 14 Odpíš a spusti nasledujúci program: repeat 4 [fd 100 rt 90] rt 90 repeat 4 [fd 100 rt 90] rt 90 repeat 4 [fd 100 rt 90] rt 90 repeat 4 [fd 100 rt 90] rt 90 Čo sa nakreslilo? Dokážeš tento program ešte viac skrátiť?

# Prechádzkový mód

Naša korytnačka je zvyčajne v **kresliacom móde**. To znamená, že drží ceruzku a kedykoľvek sa pohne, nakreslí sa čiara.

Naproti tomu sa korytnačka v **prechádzkovom móde** pohybuje bez kreslenia. Prepnúť korytnačku do prechádzkového módu môžeš pomocou príkazu:

penup alebo skrátene pu.

Prepnúť korytnačku späť do kresliaceho módu môžeš pomocou nasledujúceho príkazu:

pendown alebo skrátene pd.

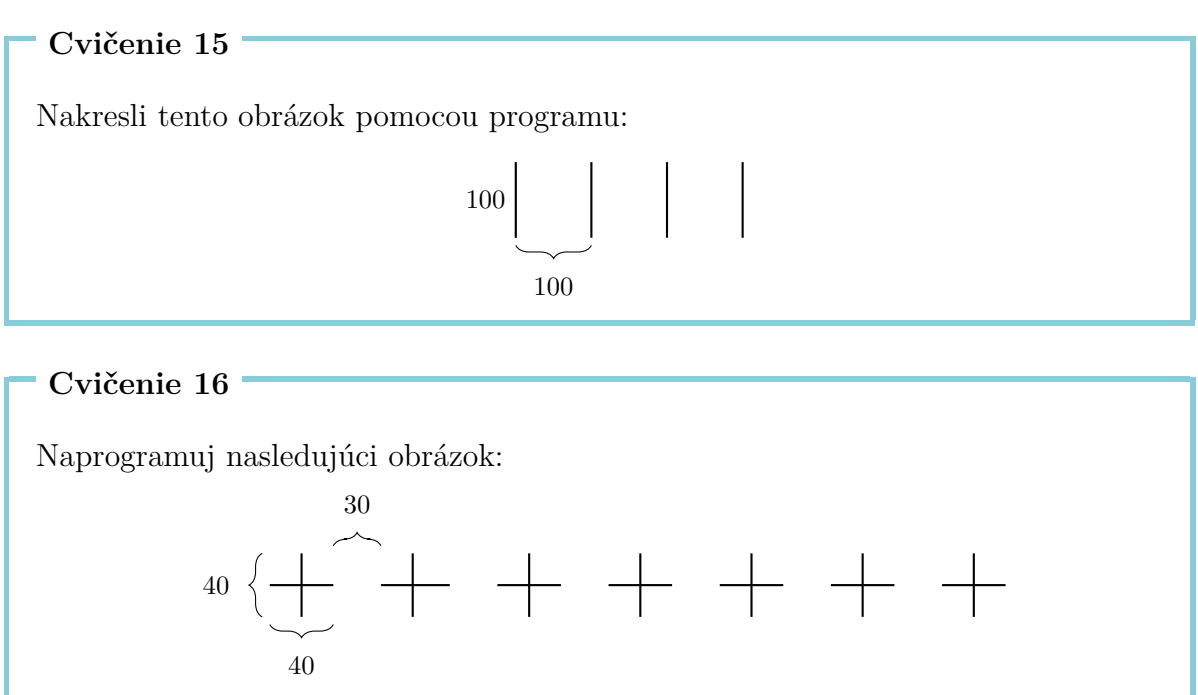

# 3 Ako pomenovať a spustiť program

Každý program, ktorý sme doteraz napísali, môžeme aj pomenovať. Daný program sa následne spustí, ak napíšeme jeho meno do príkazového riadku.

Takto vyzerá program na nakreslenie štvorca s dĺžkou strany 100:

```
repeat 4 [fd 100 rt 90]
```

Tento program môžme pomenovať STVOREC100 nasledovne:

```
to STVOREC100
repeat 4 [fd 100 rt 90]
end
```

Rovnaký program sme napísali dvakrát. Raz s a raz bez pomenovania.

Aby sme napísali program s menom, musíme otvoriť **editor**. Takéto programy budú odteraz označené sivou tabuľkou. Akonáhle program v editore dokončíme, musíme kliknúť na tlačítko s korytnačkou, aby sme editor zavreli.

Každý si smie vybrať vlastné meno pre svoj program. My sme sa rozhodli pre STVOREC100, lebo sme chceli naznačiť, že daný program nakreslí štvorec s dĺžkou 100. Jediné obmedzenia pre názov programu sú, že sa meno musí skladať z písmen a čísel a musí byť napísané v celku (bez medzier).

Po napísaní programu v editore sa ešte nič nenakreslí. Program sme zatiaľ len pomenovali, ale ešte sme ho nespustili. Ak teraz napíšeme

#### STVOREC100

do príkazového riadku, spustí sa program **repeat 4 [fd 100 rt 90]**. Na obrazovku sa nakreslí štvorec:

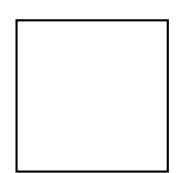

Pozrime sa opäť na Cvičenie 12(a). Jeho riešenie by sme mohli zjednodušiť tak, že najprv napíšeme program pre opakujúci sa motív - štvorec s dĺžkou strany 20 a vhodne ho pomenujeme:

to STVOREC20
repeat 4 [fd 20 rt 90]
end

Po spustení STVOREC20 sa korytnačka nachádza v ľavom dolnom rohu štvorca:

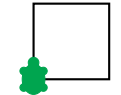

Aby sme nakreslili ďaľší štvorec, musíme najprv korytnačku premiestniť do pravého dolného rohu. To môžme urobiť nasledovne:

#### rt 90 fd 20 lt 90

Aj tento program pomenujeme:

```
to POZICIA20
rt 90 fd 20 lt 90
end
```

Použitím týchto dvoch programov môžme napísať program pre Cvičenie 12(a) nasledovne:

```
repeat 10 [STVOREC20 POZICIA20]
```

Výsledný program môžme taktiež pomenovať. Napríklad:

```
to RAD10
repeat 10 [STVOREC20 POZICIA20]
end
```

Programy STVOREC20 a POZICIA20 sa nazývajú podprogramy programu RAD10.

```
Cvičenie 17
```

Vyrieš Cvičenie 12(b) znovu pomocou podprogramu, ktorý kreslí štvorec dĺžky 30. Tvoj finálny program by mal vyzerať nejako takto:

repeat 4 [STVOREC30 POZICIA30]

Takže najprv musíš vymyslieť a napísať podprogramy STVOREC30 a POZICIA30.

Vyrieš Cvičenie 13 znova použijúc program STVOREC100 ako podprogram.

Cvičenie 19

Napíš program, ktorý kreslí schod:

20

20

Použi ho ako podprogram a vyrieš s ním Cvičenie 10(a).

```
Cvičenie 20 -
```

Vyrieš Cvičenie 11(a) znova použijúc nasledujúci program ako podprogram:

to LUC fd 150 bk 150 end

```
Cvičenie 21
```

Napíš nasledujúci program v editore:

to LUCE fd 100 bk 200 fd 100 end

Použi program LUCE ako podprogram programu HVIEZDA6, ktorý nakreslí hviezdu:

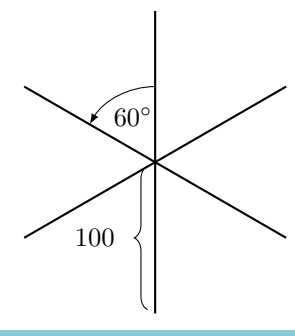

Vyrieš Cvičenie 15 a Cvičenie 16 znova pomocou podprogramov.

#### Cvičenie 23

Už sme napísali program RAD10. Čo nakreslí nasledujúci program?

#### RAD10 fd 20 lt 90 fd 200 rt 90

Over si tvoj návrh pomocou počítača.

#### Cvičenie 24

Napíš program, ktorý nakreslí nasledujúci obrázok:

#### Cvičenie 25

Kreslenie štvorcov rôznych veľkostí.

- (a) Napíš program, ktorý nakreslí štvorec dĺžky 50 a nazvi ho STVOREC50. Spusti tvoj program, aby si si overil, že správne funguje.
- (b) Napíš program, ktorý nakreslí štvorec dĺžky 75.
- (c) Spusti program

STVOREC50 STVOREC75 STVOREC100

Ako vyzerá výsledný obrázok?

(d) Ako môžeš zmeniť predchádzajúci program tak, aby sa nakreslili ešte ďaľšie tri väčšie štvorce?

## Stavanie domov

V nasledujúcom texte chceme pomôcť architektovi pri stavbe sídliska. Aby čo najviac zjednodušil výstavbu, rozhodol sa postaviť všetky domy rovnakým spôsobom. Nato sme mu navrhli nasledujúci rodinný dom:

```
to DOM
rt 90
repeat 4 [fd 50 rt 90]
lt 60 fd 50 rt 120 fd 50 lt 150
end
```

Tento program nakreslí takýto rodinný dom:

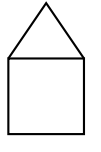

#### Cvičenie 26

Kde sa nachádza korytnačka na začiatku kreslenia domu? Premysli si cestou, ktorou pôjde korytnčka pri kreslení domu použijúc program DOM. Kde sa nachádza korytnačka po skončení programu? Zakresli do obrázoku vyššie dôsledok každého príkazu (viď Cvičenie 1).

Architekt dal postaviť dom podľa nášho návrhu a je spokojný s výsledkom. Preto chce náš program použiť na postavenie celej ulice. Žiadaná ulica by mala vyzerať takto:

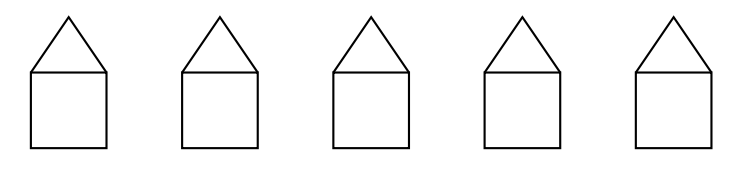

Keďže všetky domy vyzerajú rovnako, môže použiť program DOM päťkrát bez toho, aby musel každý dom znova navrhovať. Nechá korytnačku postaviť prvý dom vľavo a povie jej, aby sa premiestnila do štartovacieho bodu pre výstavbu ďaľšieho domu:

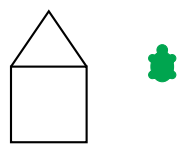

Architekt nato napísal tento program:

#### DOM rt 90 pu fd 50 lt 90 pd

Keďže je teraz korytnačka správne umiestnená, môže začať kresliť nasledujúci dom a presunúť sa na pozíciu ďaľšieho domu. Tento proces sa opakuje, kým nie je nakreslených všetkých päť domov. Z tohto dôvodu musíme opakovať architektov program päťkrát, aby sme získali ulicu s piatimi domami. Výsledný program nazveme ULICA:

```
to ULICA
repeat 5 [DOM rt 90 pu fd 50 lt 90 pd]
end
```

Po spustení programu sa nachádza korytnačka na mieste, kde môže nakresliť ďaľší dom:

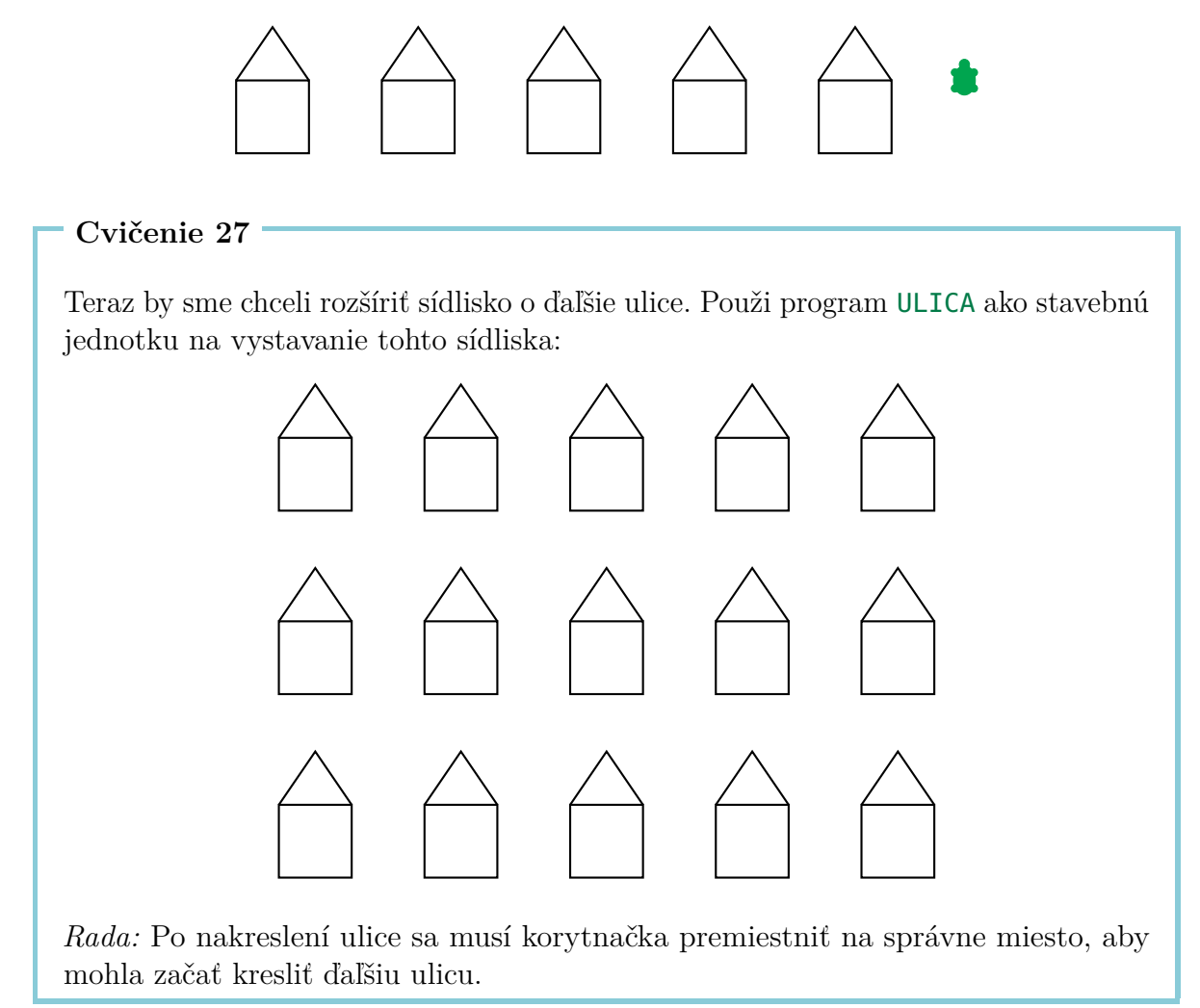

## Ako kresliť hrubé čiary a plné štvorce

```
Cvičenie 28

Kreslenie hrubých čiar pomocou programu HRUBA.

Pomenuj nasledujúci program v editore menom HRUBA

fd 100

rt 90

fd 1

rt 90

fd 100

rt 180

a napíš do príkazového riadku

HRUBA

Čo nakreslí korytnačka? Vezmi si ceruzku a nakresli, ako bol obrázok zhotovený.
```

Opakuj program HRUBA 100-krát pomocou príkazu

repeat 100 [HRUBA]

Ako vyzerá výsledný obrázok?

#### Cvičenie 30

V tomto cvičení budeme kresliť hrubé čiary. Už vieme, že hrubá čiara sa dá nakresliť nasledovne (viď Cvičenie 28):

| to  | HRUBA40 | rt 90 /      | <b>fd</b> 1 - | <b>rt</b> 90 |
|-----|---------|--------------|---------------|--------------|
| fd  | 40      |              |               | ¥            |
| rt  | 90      |              |               |              |
| fd  | 1       |              |               |              |
| rt  | 90      | <b>fd</b> 40 |               | <b>fd</b> 40 |
| fd  | 40      |              |               |              |
| rt  | 180     |              |               |              |
| end | k       |              |               |              |
|     |         | 1            | ' (           | ٢            |
|     |         |              | rt            | <b>t</b> 180 |

Dve normálne čiary sú nakreslené tak blízko pri sebe, že to vyzerá ako jedna hrubá čiara. Odpíš program HRUBA40 a vyskúšaj ho.

Hrubá čiara dĺžky 40 sa dá vnímať aj ako obdĺžnik s hrúbkou 1 a dĺžkou 40. Po spustení HRUBA40 sa korytnačka pozerá dohora. Ak spustíme program ešte raz, korytnačka prekreslí druhú čiaru. Získame tak obdĺžnik hrúbky 2 a dĺžky 40. Ak zopakujeme HRUBA40 40-krát, získame štvorec dĺžky 40. Vyskúšaj to zopakovaním programu HRUBA40 40 ráz.

Napíš program s menom PLNY40, ktorý nakreslí plný štvorec so stranou dĺžky 40.

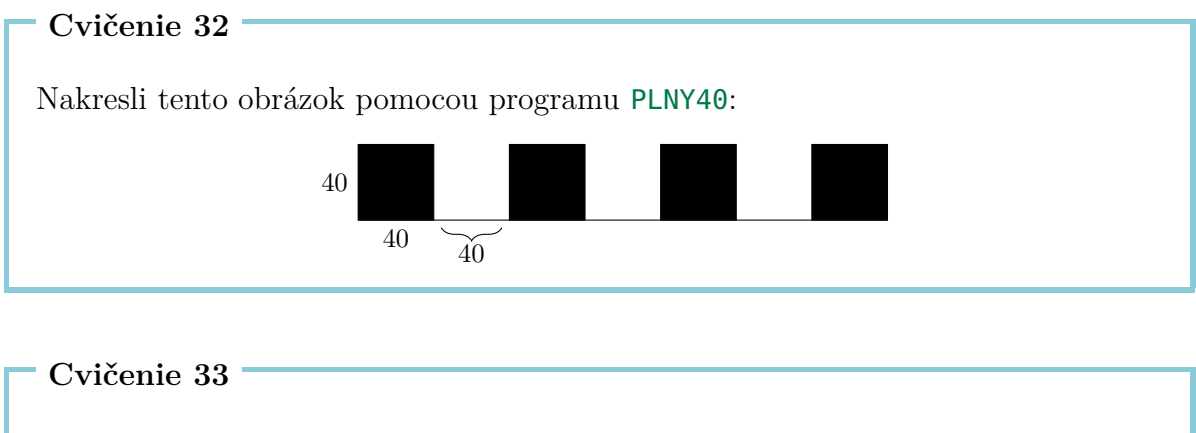

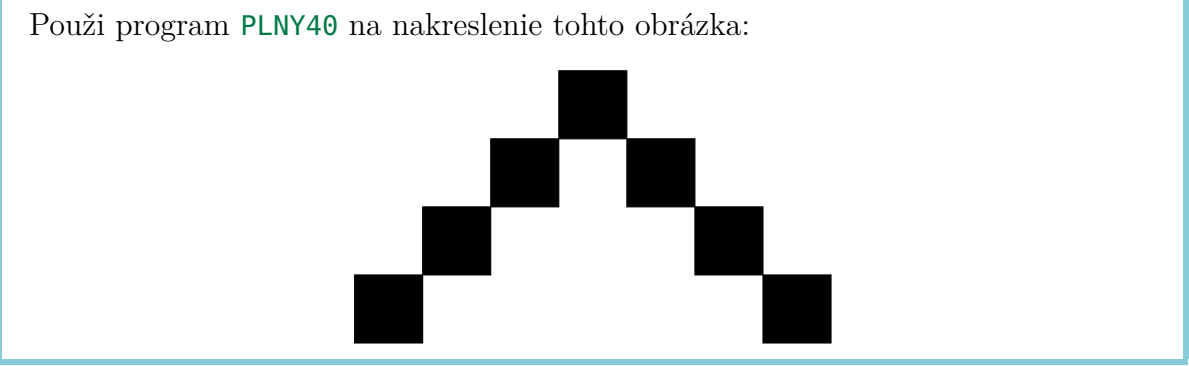

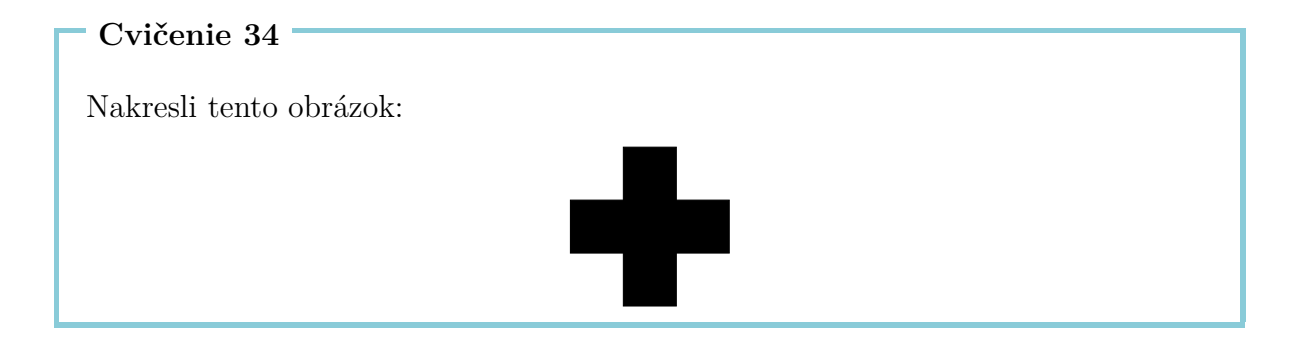

Napíš program, ktorý nakreslí tento obrázok:

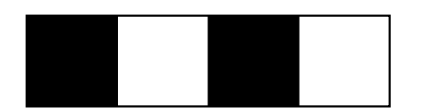

#### Cvičenie 36

Architekt sa rozhodol objednať strechu od iného predajcu. To znamená, že teraz má k dispozícii dve stavebné jednotky: Jednu s menom STRECHA a druhú s menom BAZA. Napíš dva programy na nakreslenie oboch stavebných blokov. Spoj tieto programy a vytvor nový program DOM1, ktorý nakreslí dom.

#### Cvičenie 37

Rodinné domy v našom sídlisku (pozri Cvičenie 27) sú príliš jednoduché. Skús použiť vlastnú fantáziu a vymysli nový dom. Vystavaj s ním celé nové sídlisko.

# 4 Ako nakresliť pravidelné mnohouholníky a kruhy

## Pravidelné mnohouholníky

Pravidelný k-uholník je mnohouholník, ktorý má k vrcholov a k strán rovnakej dĺžky. Aby si nakreslil pravidelný 10-uholník ceruzkou, musíš nakresliť 10 strán a po každej strane sa musíš "trochu" pootočiť.

O koľko sa musíme pootočiť?

Pri kreslení pravidelného mnohouholníka sa korytnačka otáča viackrát, ale nakoniec dosiahne svoju východiskovú pozíciu a pozerá smerom dohora.

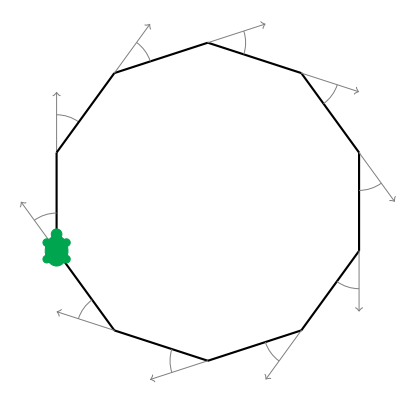

To znamená, že počas kreslenia sa otočila o celých 360°. Keď kreslíme pravidelný 10-uholník, musíme ju otočiť presne desaťkrát a to vždy o rovnaký uhol. Preto je uhol, ktorým korytnačku pootočíme, rovný:

$$\frac{360^{\circ}}{10} = 36^{\circ}$$

A teda musíme každý raz korytnačku pootočiť o 36° príkazom: **rt** 36. Poďme to vyskúšať pomocou nasledujúceho programu:

Nakresli nasledujúce pravidelné mnohouholníky:

- (a) pravidlený 5-uholník so stranou dĺžky 180,
- (b) pravidlený 12-uholník so stranou dĺžky 50,
- (c) pravidlený 4-uholník so stranou dĺžky 200,
- (d) pravidlený 6-uholník so stranou dĺžky 100,
- (e) pravidlený 3-uholník so stranou dĺžky 200,
- (f) pravidlený 18-uholník so stranou dĺžky 20.

Keď chceme nakresliť pravidelný 7-uholník, začneme mať problém, keďže 360 nie je deliteľné siedmimi bezo zvyšku. V takom prípade necháme počítač vyrátať výsledok za nás tým, že napíšeme

#### 360/7

("/" znamená pre počítač "deliť"). Počítač vyráta výsledok. Preto môžme nakresliť aj pravidelný 7-uholník so stranou dĺžky 100, a to nasledovne:

repeat 7 [fd 100 rt 360/7]

Vyskúšaj to.

### Kreslenie kruhov

Pomocou príkazov **fd** a **rt** nemôžme nakresliť naozajstný kruh. Možno si si však všimol/a, že pravidelné mnohouholníky, ktoré majú veľa vrcholov, sa na kruh veľmi podobajú. To znamená, že môžme kresliť kruhy tak, že nakreslíme mnohouholníky s kratučkými stranami a s veľa vrcholmi.

```
Cvičenie 39
```

Vyskúšaj tento program:

```
repeat 360 [fd 1 rt 1]
repeat 180 [fd 3 rt 2]
repeat 360 [fd 2 rt 1]
repeat 360 [fd 3.5 rt 1]
3.5 znamená 3 a pol kroku.
```

- (a) Ako by si nakreslil veľmi malý kruh? Napíš nato program.
- (b) Ako by si nakreslil veľký kruh? Napíš nato program.

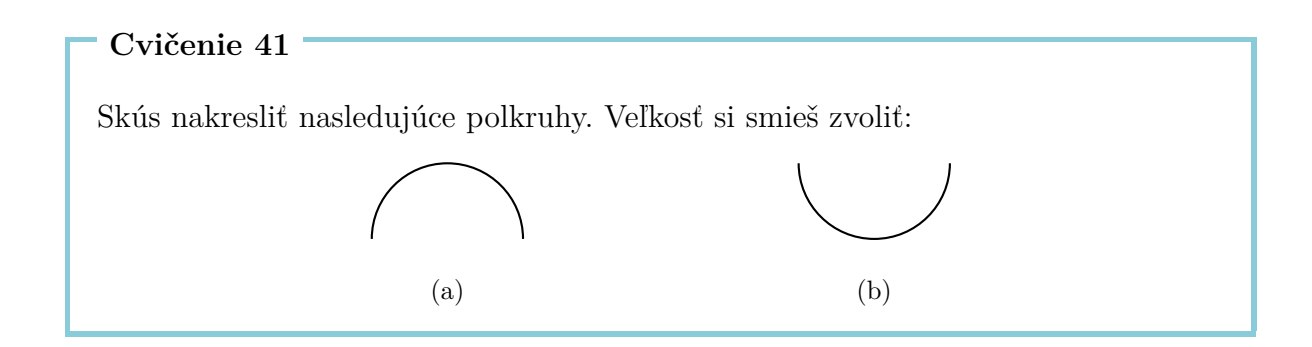

#### Cvičenie 42

Použi to, čo si sa naučil/a, na nakreslenie nasledujúcich obrázkov. Veľkosť kruhu si smieš zvoliť:

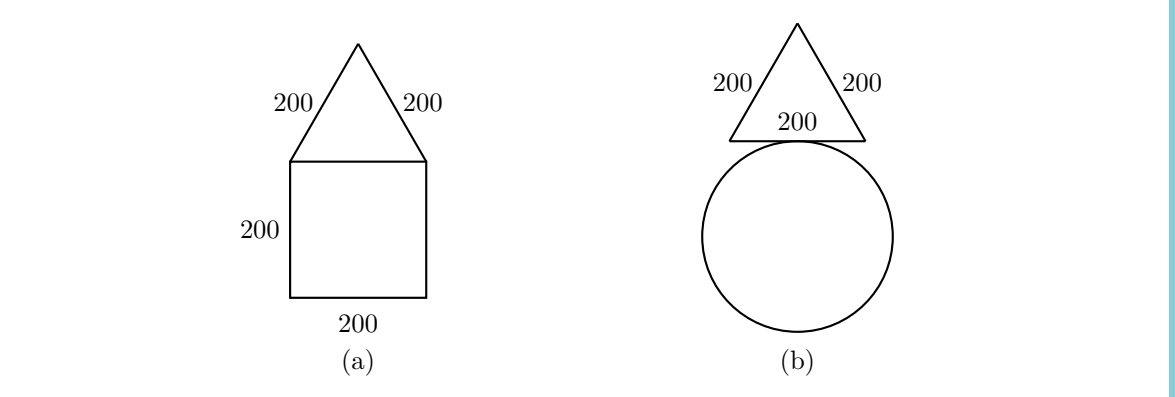

# Voľné kreslenie

Nakresli 7-uholník pomocou:

repeat 7 [fd 100 rt 360/7]

Potom otoč korytnačku o 10° doprava pomocou príkazu

**rt** 10

Opakuj oba programy niekoľkokrát a pozri sa na výsledný obrázok. Po každom nakreslení 7-uholníka otočíme korytnačku o 10° pomocou **rt** 10. Ak ju chceme vrátiť do jej vychádzajúcej pozície, musíme celý proces opakovať

$$\frac{360^{\circ}}{10^{\circ}} = 36$$

krát. Preto sa pozrime na to, čo vytvorí nasledujúci program:

repeat 36 [repeat 7 [fd 100 rt 360/7] rt 10]

Cvičenie 43

Nakresli pravidelný mnohouholník s 12 vrcholmi a so stranou dĺžky 70. Otoč sa 18-krát a vždy nakresli 12-uholník, kým sa dostaneš do štartovacej pozície.

*Poznámka*: Najprv môžeš naprogramovať 12-uholník so stranou dĺžky 70 a nazvať program napríklad UHOLNIK12. Potom už len musíš dokončiť nasledujúci program:

repeat 18 [UHOLNIK12 rt ... ]

Cvičenie 44

Vymysli si podobný obrazec (viď Cvičenie 43). Napíš program, ktorý ho nakreslí.

## Farby

Na kreslenie pekných obrázkov potrebujeme aj rôzne farby. Korytnačka dokáže okrem čiernych čiar kresliť čiary aj v mnohých iných farbách. Každej farbe je priradené číslo. Nasledujúca tabuľka obsahuje zoznam farieb na výber:

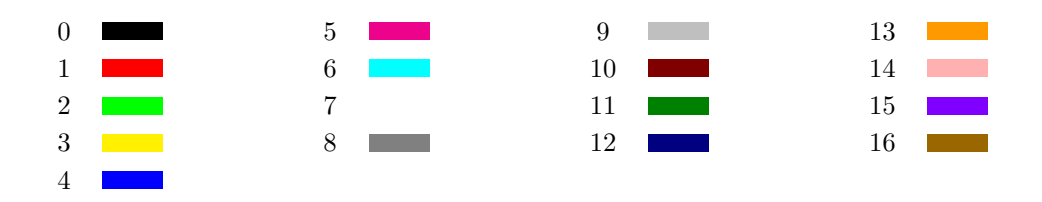

Pomocou príkazu

| setpencolor | Х           |  |  |
|-------------|-------------|--|--|
| Príkaz na   | Číslo žela- |  |  |
| zmenu farby | nej farby   |  |  |

zmení korytnačka práve používanú farbu pera na farbu prislúchajúcu k číslu X. Rovnako môžme použiť aj kratšiu verziu príkazu: **setpc**.

Pomocou farieb môžme kresliť úžasné vzory ako napríklad vzor, ktorý je nakreslený nasledovným programom. Najprv napíšeme dva programy s menom, ktoré kreslia kruhy s rôznou veľkosťou.

```
to KRUH3
repeat 360 [fd 3 rt 1]
end
to KRUH1
repeat 360 [fd 1 rt 1]
end
```

Teraz použijeme tieto programy na vytvorenie vzorov podobných tým, ktoré sme už videli:

```
to VZOR3
repeat 36 [KRUH3 rt 10]
end
to VZOR1
repeat 18 [KRUH1 rt 20]
end
```

A teraz to vyskúšajme aj s farbami:

setpc 2
VZOR3 rt 2
setpc 3
VZOR3 rt 2
setpc 4
VZOR3 rt 2
setpc 5
VZOR3 rt 2

setpc 6 VZOR1 rt 2 setpc 15 VZOR1 rt 2 setpc 8 VZOR1 rt 2 setpc 9 VZOR1 rt 2

Neváhaj pokračovať a pridať ešte ďalšie vzory. Alebo si vymysli úplne nový vzor.

#### Cvičenie 45

Použi program VZOR3 s oranžovou farbou. Potom zmeň pomocou príkazu **setpc 7** farbu na bielu. Čo sa stane, ak znova spustíš program VZOR3?

#### Cvičenie 46

Nakresli nasledujúci obrázok. Korytnačka sa na začiatku nachádza v priesečníku kruhov.

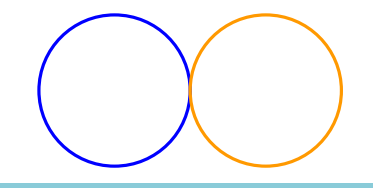

#### Cvičenie 47

Naprogramuj nasledujúci obrázok. Veľkosť kruhu si smieš zvoliť.

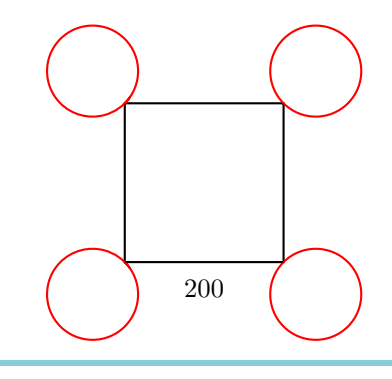

#### **Programy s parametrom** 5

V Lekcii 3 sme sa naučili, ako programy pomenovať a ako tieto mená používať na spustenie programov a nakreslenie obrázkov. Potom sme sa v Lekcii 4 naučili, ako kresliť pravidelné mnohouholníky. To, že musíme napísať nový program pre každý mnohouholník s rozdielnym počtom vrcholov, je veľmi zdĺhavé. Pozrime sa na nasledujúce tri programy:

repeat 7 [fd 50 rt 360/7] repeat 12 [fd 50 rt 360/12] repeat 18 [fd 50 rt 360/18] nakreslí **7**-uholník nakreslí **12**-uholník nakreslí **18**-uholník

Všetky tri programy sú veľmi podobné a líšia sa len v žltých číslach: 7, 12 a 18. Tieto čísla určujú počet vrcholov mnohouholníka. V nasledujúcej časti chceme napísať program, ktorý funguje pre akýkoľvek mnohouholník, bez ohľadu na to, koľko má vrcholov:

```
to UHOLNIK :VRCHOLOV
repeat :VRCHOLOV [fd 50 rt 360/:VRCHOLOV]
end
```

Čo sme spravili? Kdekoľvek sa nachádzal počet vrcholov mnohouholníka, sme napísali meno : VRCHOLOV miesto skutočného počtu. Aby počítač vedel, že chceme mať možnosť zvoliť počet vrcholov neskôr, musíme napísať : VRCH0L0V aj po názve programu.

Napísaním príkazu UHOLNIK 12 do príkazového riadku nahradí počítač slovo : VRCHOLOV číslom 12 všade, kde sa slovo : VRCHOLOV nachádza:

repeat : VRCHOLOV [fd 50 rt 360/:VRCHOLOV]

Vyskúšaj program UHOLNIK a doplň, čo sa nakreslí:

| UHOLNIK 3 | nakreslí |
|-----------|----------|
| UHOLNIK 4 | nakreslí |
| UHOLNIK 5 | nakreslí |
| UHOLNIK 6 | nakreslí |

Slovo :**VRCH0L0V** nazývame **parameter**. V horeuvedenom príklade sa hodnoty 3, 4, 5 a 6 nazývajú **hodnoty parametra** :**VRCH0L0V**. Počítač vie, že je to parameter vďaka :. Preto všade, kde chceme použiť parameter, musíme napísať : pred jeho meno.

#### Cvičenie 48

Každý z týchto programov nakreslí štvorec rôznej veľkosti.

```
repeat 4 [fd 100 rt 90]
repeat 4 [fd 50 rt 90]
repeat 4 [fd 200 rt 90]
```

Žlté čísla 100, 50, 200 sa môžu vnímať ako hodnoty parametra, ktorý určuje veľkosť štvorca. Napíš program s parametrom :VELKOST, ktorý kreslí štvorce ľubovoľnej veľkosti:

```
to STVOREC :VELKOST
```

#### Cvičenie 49

Nasledovné programy kreslia kruhy rôznych veľkostí:

```
repeat 360 [fd 1 rt 1]
repeat 360 [fd 12 rt 1]
repeat 360 [fd 3 rt 1]
```

Napíš program s parametrom, ktorý vie nakresliť kruh ľubovoľnej veľkosti. Vyskúšaj si svoj program použijúc 1, 2, 3, 4 a 5 ako rôzne hodnoty parametra. Meno parametra si môžeš vybrať, ale nezabudni pred meno parametra napísať dvojbodku.

#### Cvičenie 50

Spomínaš si ešte, ako sa kreslia hrubé čiary(Cvičenie 28)? Napíš program s parametrom, ktorý dokáže nakresliť hrubú čiaru ľubovoľnej dĺžky.

*Rada*: Môžeš začat tým, že napíšeš programy, ktoré kreslia hrubé čiary dlhé 100 a 50 krokov, aby si zistil/a, čo by mal byť parameter programu.

Napíš program s parametrom, ktorý vie nakresliť rovnostranný trojuholník ľubovoľnej veľkosti. Použi svoj program na nakreslenie trojuholníkov veľkosti

20, 40, 60, 80, 100, 120, 140, 160 a 180

jeden za druhým. Ako vyzerá výsledný obrázok?

Cvičenie 52

A teraz by sme chceli kresliť štvorce veľkosti 40, jeden vedľa druhého. Napíš program STVORCE s parametrom :KOLKO. Parameter :KOLKO určuje, koľko štvorcov bude nakreslených. To znamená, že po spustení STVORCE 6 nakreslí korytnačka tento obrázok:

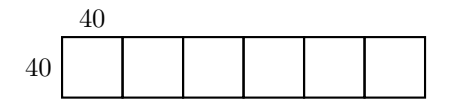

Takýto obrázok sa nakreslí príkazom STVORCE 3:

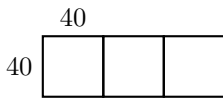

#### Cvičenie 53

Napíš program, ktorý nakreslí nasledujúci obrázok zložený zo 4 štvorcov. Veľkosť štvorca je určená parametrom.

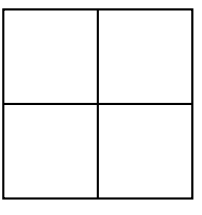

#### Cvičenie 54

Napíš program s parametrom, ktorý vie nakresliť pravidelný šesťuholník ľubovoľnej veľkosti. Vyskúšaj svoj program nakreslením šesťuholníkov veľkosti 40, 60 a 80.

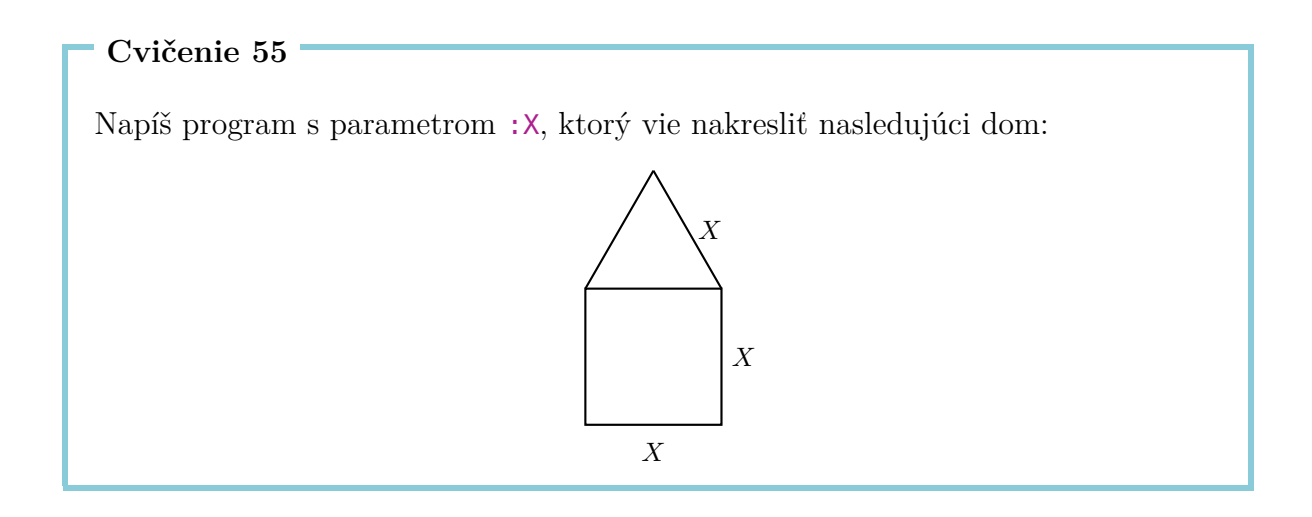

## Programy s viacerými parametrami

Program môže mať viac ako jeden parameter. Keď kreslíme napríklad mnohouholníky, môže mať náš program jeden parameter : VRCHOLOV, určujúci množstvo vrcholov, a druhý parameter : VELKOST, určujúci veľkosť strany.

V nasledujúcich programoch je parameter :VRCHOLOV označený žltou a parameter :VELKOST zelenou farbou:

| repeat | <pre>13 [fd 100 rt 360/13]</pre>                             | nakreslí <mark>13</mark> -uholník dĺžky <b>100</b> |
|--------|--------------------------------------------------------------|----------------------------------------------------|
| repeat | <mark>3</mark> [fd <mark>300</mark> rt 360/ <mark>3</mark> ] | nakreslí <mark>3</mark> -uholník dĺžky <b>300</b>  |
| repeat | <b>17</b> [fd 10 rt 360/17]                                  | nakreslí <mark>17</mark> -uholník dĺžky <b>10</b>  |
| repeat | <mark>60</mark> [fd <mark>3</mark> rt 360/ <mark>60</mark> ] | nakreslí <mark>60</mark> -uholník dĺžky <b>3</b>   |

Preto môžme teraz napísať program s dvoma parametrami, ktorý vie nakresliť ľubovoľný mnohouholník:

```
to MNOHO :VRCHOLOV :VELKOST
repeat :VRCHOLOV [fd :VELKOST rt 360/:VRCHOLOV]
end
```

Vyskúšaj program MNOHO a doplň, čo sa nakreslí:

| MNOHO 12 60 | nakreslí | dĺžky |
|-------------|----------|-------|
| MNOHO 12 45 | nakreslí | dĺžky |
| MNOHO 8 30  | nakreslí | dĺžky |
| MNOHO 9 30  | nakreslí | dĺžky |
| MNOHO 7 31  | nakreslí | dĺžky |
| MNOHO 11 50 | nakreslí | dĺžky |

Napíš program s dvoma parametrami, ktorý vie nakresliť nasledujúci obrázok. Veľkosť kruhu ako aj veľkosť trojuholníka je voliteľná pomocou parametrov.

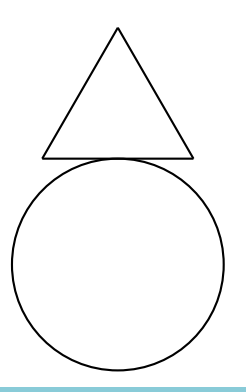

#### Cvičenie 57

Program

#### fd 100 rt 90 fd 200 rt 90 fd 100 rt 90 fd 200

nakreslí obdĺžnik, ktorý je 100 krokov vysoký a 200 krokov šíroký. Odpíš program a over, či to naozaj funguje. Napíš iný program s dvoma parametrami, ktorý vie nakresliť obdĺžnik ľubovoľnej výšky a šírky.

#### Cvičenie 58

Nasledujúci program:

#### repeat 2 [rt 45 fd 200 rt 45 fd 100 rt 90]

nakreslí rovnobežník:

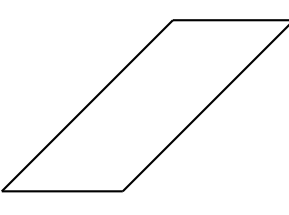

Napíš program s dvoma parametrami, ktorý vie nakresliť takýto rovnobežník ľubovoľnej veľkosti.

Nakresliť kvetinku môžeš nasledovne: Začni s nakreslením kruhu pomocou

MNOHO 360 2

potom otoč korytnačku trochu doprava

**rt** 20

a nakresli ďaľší kruh

MNOHO 360 2

Opakuj to niekoľkokrát: rt 20 MNOHO 360 2 rt 20 MNOHO 360 2 ...

Po dokončení kvetu by mala byť korytnačka vo svojej východiskovej polohe. Korytnačka nakreslila 18 kruhov a pritom sa obrátila o 20° medzi každým z nich. Spolu urobila jednu celú otočku:  $18 \cdot 20^\circ = 360^\circ$ .

Celý program môžme napísať takto:

```
repeat 18 [MNOH0 360 2 rt 20]
```

Vyskúšaj ho.

- (a) Môžeš tiež nakresliť kvetinku s 10 alebo dokonca 20 okvetnými lístkami (kruhami). Ako to urobíš? Napíš nato program a vyskúšaj ho.
- (b) Dokážeš napísať program s parametrom, ktorý nakreslí kvetinku s ľubovoľným počtom okvetných lístkov (kruhov)?
- (c) Dokážeš napísať program, ktorý používa nasledujúce hodnoty ako parametre:
  - počet okvetných lístkov (kruhov) a
  - veľkosť kruhov?

#### Cvičenie 60

Napíš program, ktorý nakreslí ľubovoľnou farbou ľubovoľný obdĺžnik:

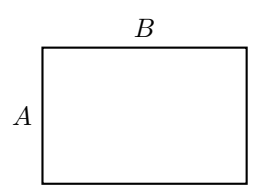

To znamená, že výška Aa šírka Bako aj farba pera sú voliteľné pomocou parametrov.

# 6 Ako kresliť kvety a preniesť parametre do podprogramov

Na lístok

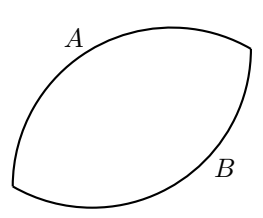

sa dá pozerať ako na dva oblúky A <br/>aB, ktoré sú spolu spojené. Na nakreslenie lístka môž<br/>me použiť nasledujúci program:

repeat 120 [fd 2 rt 1]

Vyskúšaj ho.

Všimni si, že program je veľmi podobný programu, ktorý kreslí kružnice. Namiesto toho, aby urobil 360 malých krokov s malými otočkami medzi nimi, však opakujeme [fd 2 rt 1] len 120-krát, a preto nakreslí korytnačka len tretinu kruhu ( $\frac{360^{\circ}}{3} = 120^{\circ}$ ).

Otázkou zostáva, o koľko musíme korytnačku otočiť, než bude môcť začať kresliť druhý oblúk B, ktorý tvorí spodnú časť listu. Poďme sa pozrieť na nasledujúci obrázok:

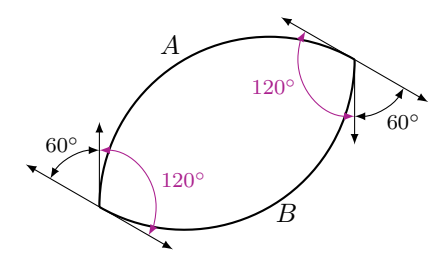

Ak chceme dosiahnuť korytnačkinu východiskovú pozíciu po vykreslení celého lístka, budeme musieť otočiť korytnačku celkom o 360°. Pri kreslení časti A, otočíme korytnačku o 120° a pri kreslení casti B ju otočíme o ďaľších 120°. Z tohto dôvodu je zostávajúci uhol

$$360^{\circ} - 120^{\circ} - 120^{\circ} = 120^{\circ}.$$

 $120^\circ$ rozdelíme rovným dielom medzi dve otočenia na špicoch lístku:

$$\frac{120^\circ}{2} = 60^\circ.$$

Napokon sme získali tento program:

```
repeat 120 [fd 2 rt 1]
rt 60
repeat 120 [fd 2 rt 1]
rt 60
```

alebo ešte jednoduchšie:

#### repeat 2 [repeat 120 [fd 2 rt 1] rt 60]

Vyskúšaj to.

teraz by sme radi kreslili aj užšie lístky (kde sú oblúky A a B kratšie) alebo aj širšie lístky (kde sú oblúky A a B dlhšie).

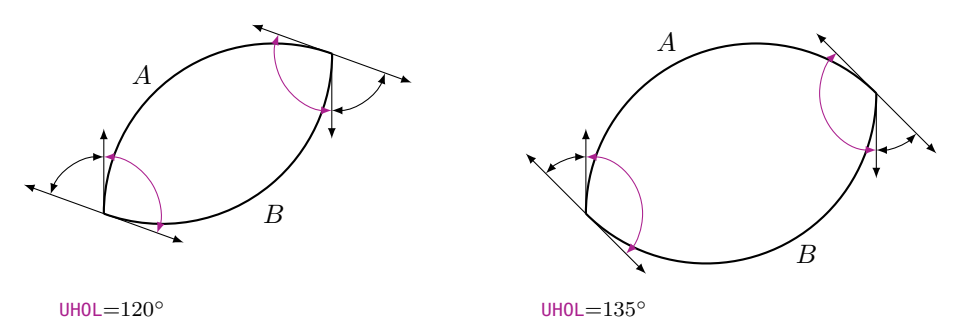

Nato opäť použijeme program s parametrom.

Nazvyme parameter napríklad :**UHOL**. Uhol otočenia na špici listu možno potom vypočítať takto: Pred začatím kreslenia časti *B* musí korytnačka dokončiť polovicu celkovej otočky, to znamená  $\frac{360^{\circ}}{2} = 180^{\circ}$ . Uhol otočenia na špici listu je teda rovný

 $180^{\circ} - : UHOL.$ 

Teraz už môžme napísať náš program v editore:

```
to LISTOK :UHOL
repeat 2 [repeat :UHOL [fd 2 rt 1] rt 180-:UHOL]
end
```

Vyskúšaj program napísaním do príkazového riadku:

LISTOK 20 LISTOK 40 LISTOK 60 LISTOK 80 LISTOK 100

Čo sa stalo?

| Cuičonio 61                                                                       |
|-----------------------------------------------------------------------------------|
| Cviceme 01                                                                        |
| Kreslenie podľa fantázie.                                                         |
| Začni tým, že nakreslíš kvetinku pomocou nasledujúceho programu:                  |
| LISTOK 100                                                                        |
| rt 20                                                                             |
| rt 20                                                                             |
| LISTOK 100                                                                        |
|                                                                                   |
|                                                                                   |
| Koľkokrát musíš zopakovať príkazy LISTOK 100 a rt 20, aby si kvetinku dokončil/a? |

Napíš program pre kvetinku v jedinom riadku pomocou vhodného **repeat** príkazu. (Nazabúdaj, že všetky **rt** medzi kreslením jednotlivých lístkov musia dať dohromady 360°).

Príkaz **fd 2** v programe LISTOK určuje veľkosť kruhu, z ktorého vykreslujeme oblúk. Hodnotu **2** môžme nahradiť parametrom :VELKOST. Napíš program

LIST : UHOL : VELKOST

s dvoma parametrami :**UHOL** a :**VELKOST**, aby sme mohli ľubovoľne určiť šírku ako aj veľkosť lístka. Vyskúšaj svoj program LIST nasledovne:

LIST 100 1 LIST 100 1.5 rt 100 LIST 80 2 LIST 80 2.5

Potom otoč korytnačku o 80° doprava a zopakuj celý program znova.

#### Cvičenie 63

Vymysli si vlastné vzory, ktoré môžeš nakresliť.

# 7 Ako programovať animácie

Vieš ako sa vyrábajú kreslené filmy? Najprv nakreslíš niekoľko obrázkov, každý len trocha odlišný od predošlého. Napríklad na nasledujúcich obrázkoch je chlapec na kolobežke posunutý vždy trochu viac doprava:

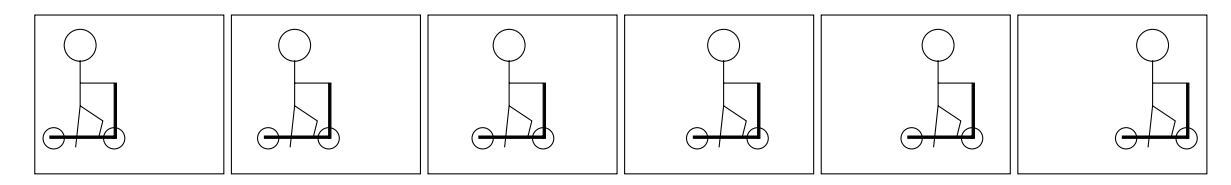

Keď položíš obrázky jeden na druhý a rýchlo ich prebehneš prstom, bude to vyzerať tak, že sa chlapec naozaj hýbe zľava doprava. Toto nazývame aj **Animácia**.

V tejto Lekcii sa naučíme, ako programovať animácie pomocou korytnačky.

## Ako nakresiť štvorec, ktorý zanecháva stopy

Pre našu prvú animáciu sme si zvolili postavičku, ktorá nie je príliš zložitá a ktorú poznáme už dlhšiu dobu: Budeme posúvať štvorec zľava doprava.

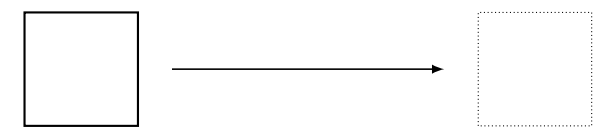

Program, ktorý nakreslí štvorec, už dobre poznáme:

to STVOREC100
repeat 4 [fd 100 rt 90]
end

Akonáhle je štvorec nakreslený, posunieme korytnačku trochu doprava a nakreslíme ďaľší štvorec. Opakujeme to niekoľkokrát.

Nasledujúci program nakreslí takýto štvorec 120-krát:

```
to STVORECVPOHYBE
repeat 120 [STVOREC100 rt 90 fd 4 lt 90]
end
```

#### Cvičenie 64

Napíš programy STVOREC100 a STVORECVPOHYBE v Editore a vyskúšaj STVORECVPOHYBE. Čo sa nakreslilo?

Ako vidíš, nakreslili sa stopy *všetkých* štvorcov. Ale pre našu animáciu chceme vidieť vždy len posledný štvorec a chceme zmazať stopy predchádzajúcich štvorcov.

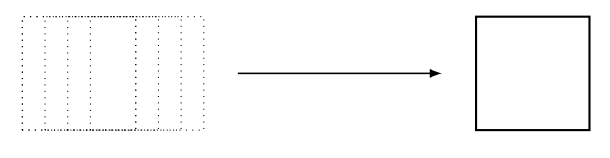

Cvičenie 65

Posuň štvorec zdola nahor namiesto zľava doprava.

#### Cvičenie 66

Napíš program, ktorý kreslí úsečku dĺžky 20. Použi tento program ako podprogram na otočenie úsečky okolo jej dolného konca v smere hodinových ručičiek:

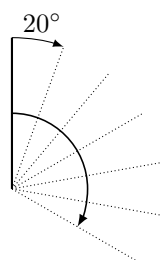

# Ako nakresliť štvorec a ako ho opäť vygumovať

Aby sme zmazali stopy, musíme sa najprv naučiť vygumovať obrázky, ktoré boli práve nakreslené. Nato si musí vziať korytnačka namiesto pera gumu. Korytnačka prechádza z kresliaceho módu do gumovacieho módu pomocou nového príkazu penerase alebo skrátene **pe**.

#### Cvičenie 67

Premysli si, čo robí nasledujúci program STVOREC100 pe STVOREC100 bez použitia počítača.

Aby začala korytnačka opäť kresliť, musíme použiť príkaz: **penpaint** alebo skrátene **ppt**. Nový príkaz môžme rovno použiť (viď Cvičenie 67).

Náš program teraz vyzerá nasledovne:

#### STVOREC100 pe STVOREC100 ppt

Cvičenie 68

Vyskúšaj vyššie napísaný program. Čo sa stane? Vieš to vysvetliť?

## Ako nechať štvorec chvíľku čakať

Ako nám už (viď Cvičenie 68) ukázalo, štvorec sa hneď po nakreslení vygumuje. Ani si neuvedomíme, že sa nejaký štvorec nakreslil. Preto musíme pred jeho vygumovaním nechať korytnačku chvíľku stáť.

To sa dá spraviť nasledovne:

wait čas čakania príkaz na čakanie

4

Cvičenie 69

Vyskúšaj takýto program:

STVOREC100 wait 4 pe STVOREC100 ppt

## Ako pohnúť štvorec zľava doprava

Teraz už vieme použiť príkazy na čakanie korytnačky a vygumovanie štvorca do nášej animácie STVORECVPOHYBE:

```
to STVORECVPOHYBE
repeat 120 [STVOREC100 wait 4 pe STVOREC100 rt 90 fd 4 lt 90 ppt]
end
```

Vyskúšaj to. Ak ti korytnačka počas animácie prekáža, použi na začiatku programu príkaz **hideturtle** (alebo skrátene: **ht**), ktorý spraví korytnačku neviditeľnou. Taktiež si všimneš, že sa animácia zrýchlila. Ukonči program príkazom **showturtle** (alebo skratkou: **st**) priamo pred príkazom **end**, čo spraví korytnačku opäť viditeľnou.

#### Cvičenie 70

Posuň štvorec veľkosti $50\times 50$ dohora.

#### Cvičenie 71

Zmeň program  ${\sf STVORECVPOHYBE}$ tak, aby sa štvorec hýbal dvakrát tak rýchlo doprava ako predtým.

#### Cvičenie 72

Dokážeš zmeniť program STVORECVPOHYBE tak, aby sa štvorec hýbal dvakrát pomalšie doprava ako predtým?

#### Cvičenie 73

Zmeň program  $\mathsf{STVORECVPOHYBE}$ tak, aby sa štvorec hýbal zprava doľava namiesto zľava doprava.

Najprv si premysli, čo urobí nasledujúci program:

```
to STVORECVPOHYBE1
ht
repeat 50 [STVOREC100 wait 5 pe STVOREC100 fd 3 rt 90 fd 3 lt 90 ppt]
STVOREC100
st
end
```

Potom si over svoj predpoklad na počítači.

Cvičenie 75

Najprv si premysli, čo urobí nasledujúci program:

```
to DOKOLA
ht
repeat 360 [STVOREC100 wait 4 pe STVOREC100 fd 5 rt 1 ppt]
STVOREC100
st
end
```

Potom si over, či si mal pravdu pomocou počítača.

#### Cvičenie 76

Zmeň program DOKOLA tak, aby sa štvorec otáčal štyrikrát rýchlejšie ako predtým.

Cvičenie 77

Čo urobí nasledujúci program? repeat 6 [DOKOLA]

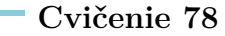

Pozri sa na nasledujúci program

to ZEM repeat 45 [fd 16 rt 8] end

Použi ho na vytvorenie animácie, v ktorej obieha Zem okolo Slnka. Slnko môžeš znázorniť podľa vlastnej fantázie.

#### Cvičenie 79

Otáčaj štvorec v smere hodinových ručičiek okolo jeho ľavého dolného rohu. Veľkosť si smieš zvoliť:

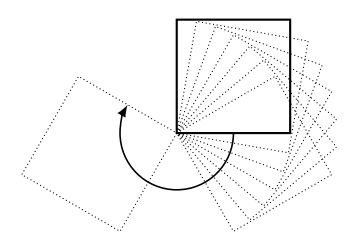

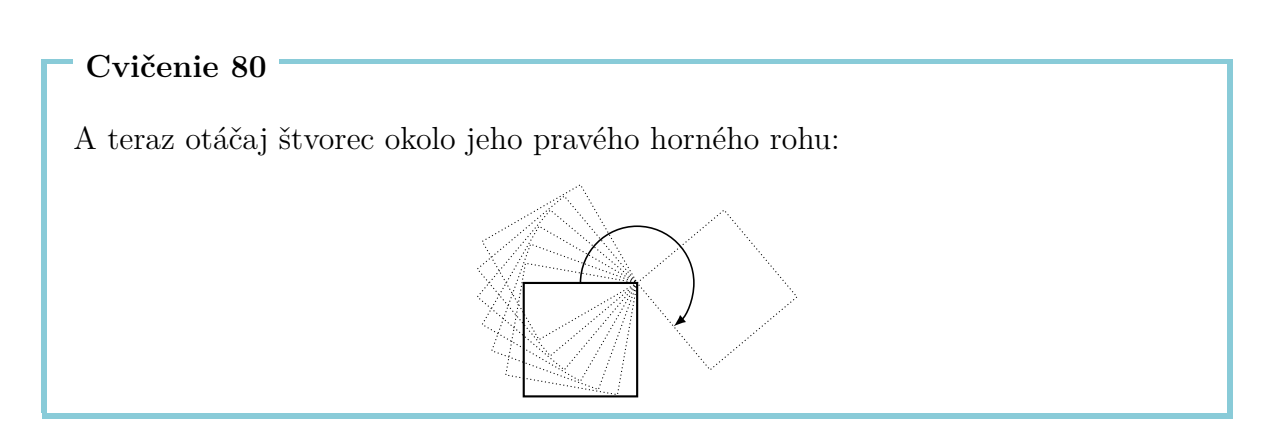

Ak už poznáš parametre (viď Lekcia 5), skús vypracovať nasledujúce cvičenia.

#### Cvičenie 81

Napíš program s *dvoma parametrami*, ktorý posúva štvorec zľava doprava. Prvý parameter určuje veľkosť štvorca, druhý parameter zas určuje jeho rýchlosť.

(a) Nechaj štvorec prechádzať po ceste nakreslenej nižšie, ktorá sa skladá zo štyroch polkružníc. Veľkosť štvorca je určená parametrom.

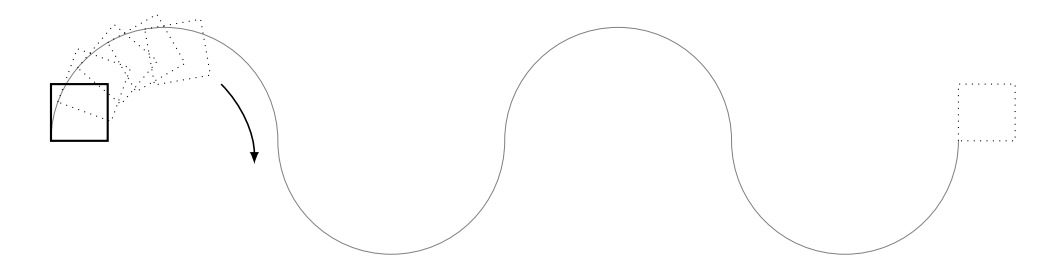

(b) Teraz by sme chceli nakresliť aj cestu, pozdĺž ktorej sa štvorec hýbe.

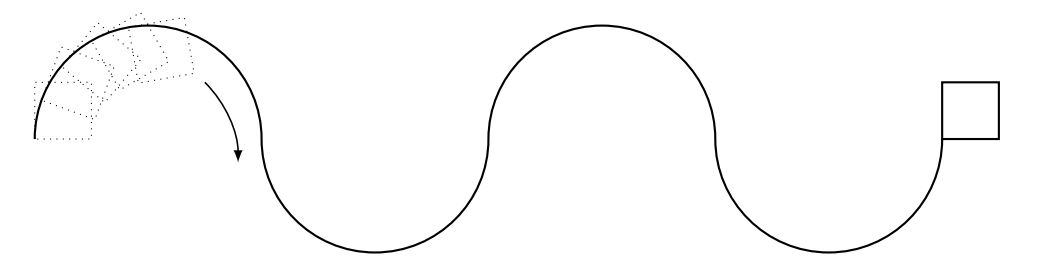

(c) Dokážeš program v (b) vylepšiť tak, že aj počet polkružníc bude zadaný pomocou parametra?

# Prehľad príkazov

| <b>fd</b> 100       | choď 100 krokov vpred                                    |  |
|---------------------|----------------------------------------------------------|--|
| <b>bk</b> 50        | choď 50 krokov vzad                                      |  |
| CS                  | všetko zmaž a začni od začiatku                          |  |
| <b>rt</b> 90        | otoč sa o 90 stupňov doprava                             |  |
| <b>lt</b> 180       | otoč sa o 180 stupňov doľava                             |  |
| <b>repeat</b> 4 []  | program v $\left[\ldots\right]$ sa štyrikrát zopakuje    |  |
| ри                  | korytnačka prejde do chodiaceho módu                     |  |
| pd                  | korytnačka sa vráti do kresliaceho módu                  |  |
| setpc 3             | zmení farbu pera na farbu číslo 3                        |  |
| to MENO             | vytvorí program s menom                                  |  |
| to MENO : PARAMETER | vytvorí program s menom a parametrom                     |  |
| end                 | všetky programy s menom končia týmto príkazom            |  |
| ре                  | korytnačka prejde do gumovacieho módu                    |  |
| ppt                 | korytnačka prejde do kresliaceho módu z gumovacieho módu |  |

wait 5 pozastaví korytnačku na 5 jednotiek času

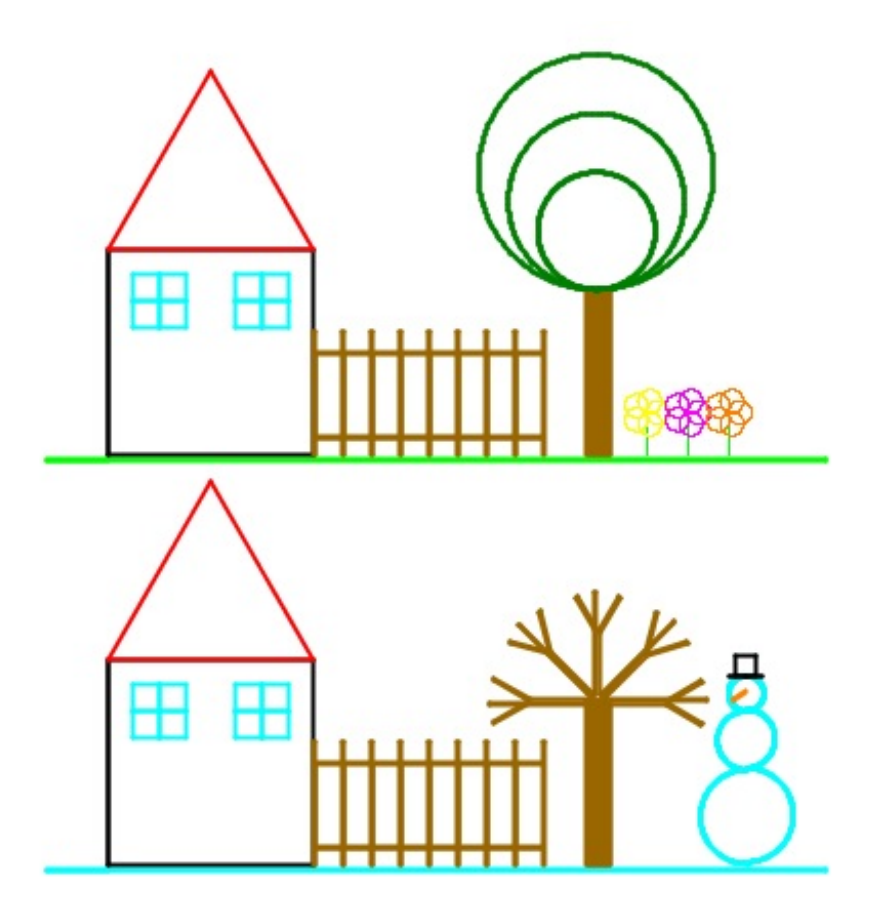

# Programovanie s LOGO-m

Chair of Information Technology and Education ETH Zurich, CAB F 15.1 Universitätstrasse 6 CH-8092 Zurich Switzerland

> www.ite.ethz.ch www.abz.inf.ethz.ch